R Shiny Part I Statistical Computing & Programming

Shawn Santo

06-08-20

## **Supplementary materials**

#### Companion videos

- Introduction to R Shiny
- Building the UI
- Creating the server function

#### Additional resources

- Shiny documentation
- Shiny Widgets Gallery
- Shiny Cheat Sheet

## What is Shiny?

- Shiny is an R package.
- Build web-based apps with R in RStudio.
- Shiny can incorporate CSS themes and JavaScript actions.

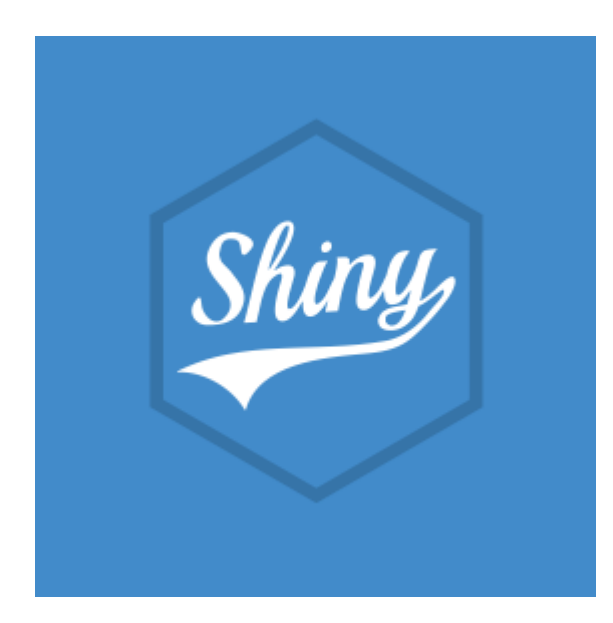

## How does Shiny work?

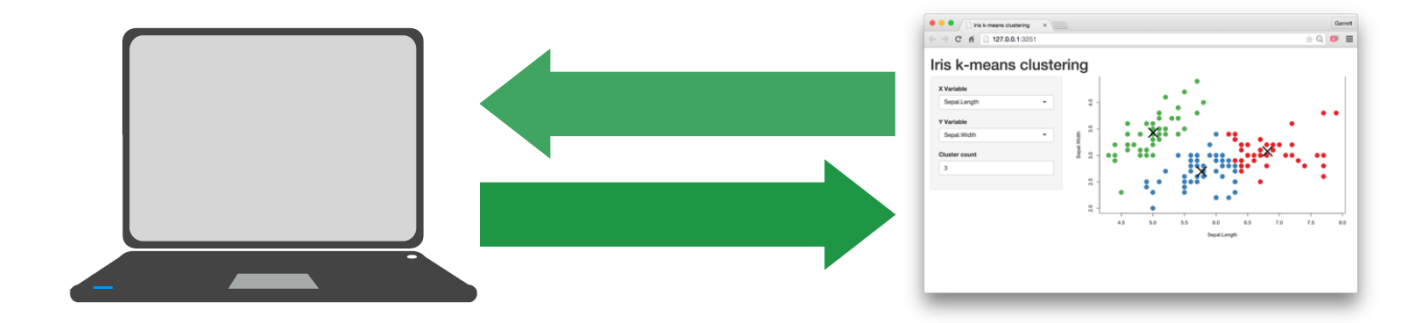

## How does Shiny work?

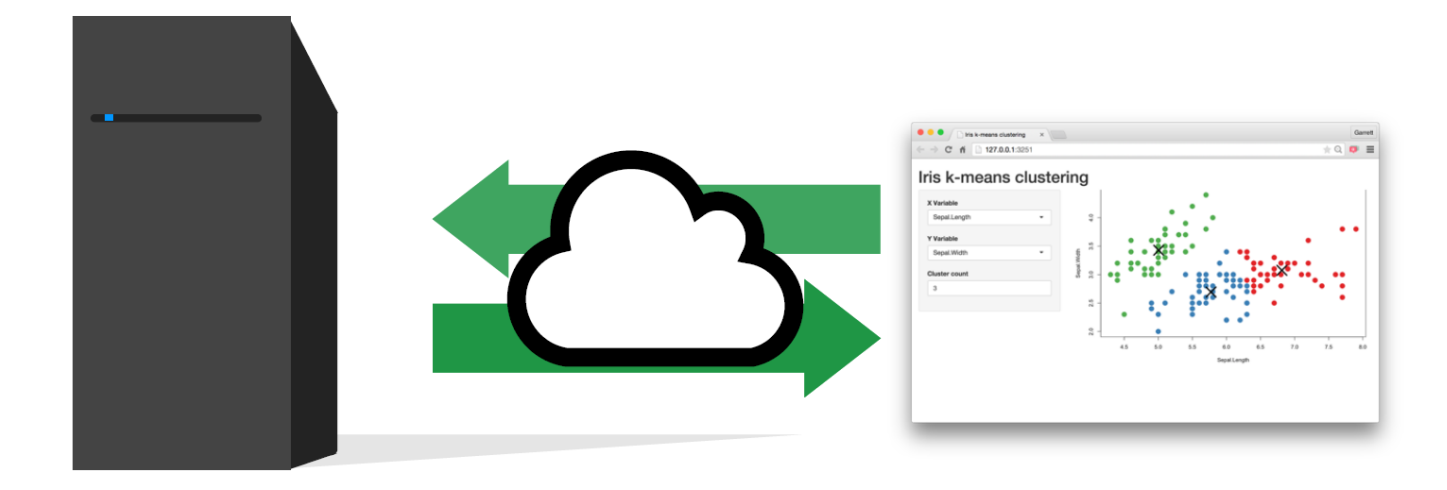

## How does Shiny work?

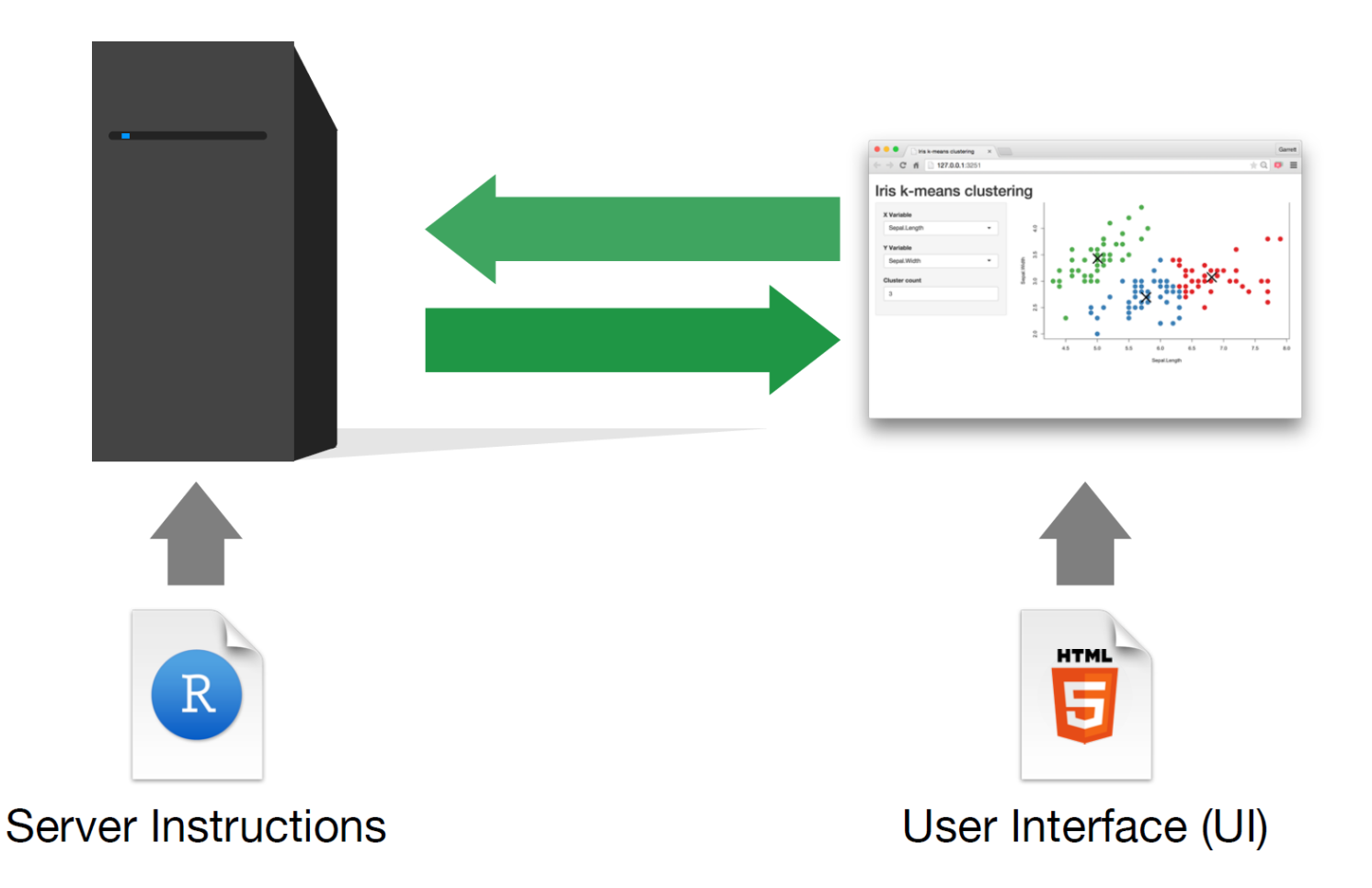

## Getting started

- Open RStudio
- Run install.packages("shiny"), if needed
- Go to File > New File > Shiny Web App
- Enter your application's name
- Keep option Single File (app.R) selected
- Enter the directory of where the application should be saved
- File app.R should open, click Run App to see the result

## Main components of RShiny

```
# Load package shiny
library(shiny)
# Define UI for application
ui <- fluidPage(
)
# Define server logic
server <- function(input, output)
}
```

```
# Build and run the application
shinyApp(ui = ui, server = server)
```

- Function fluidPage() creates a dynamic HTML user interface you see when you look at an RShiny app. Convention is to save this as an object named ui.
- Function server() is user-defined and contains R commands your computer or external server need to run the app.
- Function shinyApp() builds the app based on the user interface and server pair of code.

## **Available examples**

Enter any of the following in your Console to see the Shiny app in action along with the code

```
runExample("01 hello")  # a histogram
runExample("02 text")  # tables and data frames
runExample("03 reactivity") # a reactive expression
runExample("04 mpg")
runExample("05 sliders")
runExample("06_tabsets")  # tabbed panels
runExample("08 html")
runExample("09 upload")  # file upload wizard
runExample("10 download")  # file download wizard
runExample("11 timer")  # an automated timer
```

```
# global variables
                        # slider bars
runExample("07_widgets")  # help text and submit buttons
                  # Shiny app built from HTML
```

## **User interface**

## User interface: inputs

## Input widgets

| Buttons                                  | Single checkbox            | Checkbox group                   | Date input                 |
|------------------------------------------|----------------------------|----------------------------------|----------------------------|
| Action                                   | ✓ Choice A                 | Choice 1<br>Choice 2<br>Choice 3 | 2014-01-01                 |
| <pre>actionButton() submitButton()</pre> | <pre>checkboxInput()</pre> | <pre>checkboxGroupInput()</pre>  | dateInput()                |
| Date range                               | File input                 | Numeric input                    | Password Input             |
| 2014-01-24 to 2014-01-24                 | Choose File No file chosen | 1                                |                            |
| <pre>dateRangeInput()</pre>              | <pre>fileInput()</pre>     | <pre>numericInput()</pre>        | <pre>passwordInput()</pre> |
| Radio buttons                            | Select box                 | Sliders                          | Text input                 |
| Choice 1     Choice 2     Choice 3       | Choice 1 \$                | 0 50 100<br>0 25 75 100          | Enter text                 |
| <pre>radioButtons()</pre>                | <pre>selectInput()</pre>   | <pre>sliderInput()</pre>         | <pre>textInput()</pre>     |

### Inputs

#### collect values from the user

Access the current value of an input object with input\$<inputId>. Input values are reactive.

| ſ | Action | ] |
|---|--------|---|
|   |        |   |

actionButton(inputId, label, icon, ...)

Link

- actionLink(inputId, label, icon, ...)
- Choice 1
  Choice 2
  Choice 2
  Choice 3
  checkboxGroupInput(inputId, label, choices, selected, inline)
- Check me checkboxInput(inputId, label, value)

 BY 20-00-00
 Image 2014
 Image 2014
 Image 2014
 Image 2014
 Image 2014
 Image 2014
 Image 2014
 Image 2014
 Image 2014
 Image 2014
 Image 2014
 Image 2014
 Image 2014
 Image 2014
 Image 2014
 Image 2014
 Image 2014
 Image 2014
 Image 2014
 Image 2014
 Image 2014
 Image 2014
 Image 2014
 Image 2014
 Image 2014
 Image 2014
 Image 2014
 Image 2014
 Image 2014
 Image 2014
 Image 2014
 Image 2014
 Image 2014
 Image 2014
 Image 2014
 Image 2014
 Image 2014
 Image 2014
 Image 2014
 Image 2014
 Image 2014
 Image 2014
 Image 2014
 Image 2014
 Image 2014
 Image 2014
 Image 2014
 Image 2014
 Image 2014
 Image 2014
 Image 2014
 Image 2014
 Image 2014
 Image 2014
 Image 2014
 Image 2014
 Image 2014
 Image 2014
 Image 2014
 Image 2014
 Image 2014
 Image 2014
 Image 2014
 Image 2014
 Image 2014
 Image 2014
 Image 2014
 Image 2014
 Image 2014
 <thImage 2014</th>
 Image 2014
 Image 2

dateInput(inputId, label, value, min, max, format, startview, weekstart, language)

#### dateRangeInput(inputId, label,

start, end, min, max, format, startview, weekstart, language, separator) Choose File

fileInput(inputId, label, multiple, accept)

1 0

•••••

Choice A
 Choice B

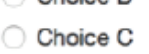

Choice 1

Choice 1 Choice 2

#### Apply Changes

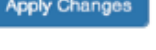

submitButton(text, icon) (Prevents reactions across entire app)

#### Enter text

textInput(inputId, label, value)

numericInput(inputId, label, value, min, max, step)
passwordInput(inputId, label,

value)

- radioButtons(inputId, label, choices, selected, inline)
- selectinput(inputId, label, choices, selected, multiple, selectize, width, size) (also selectizeInput())
- sliderInput(inputId, label, min, max, value, step, round, format, locale, ticks, animate, width, sep, pre, post)

## Adding an input widget

Most input widgets are set-up as \*Input(inputId, label, ...) or \*Button(inputId, label, ...), where \* is replaced with the widget's name.

For example, to create a slider widget we can write

Typically, the first two widget function argument names are not specified since most widgets first take an inputId and label. Argument inputId is where you specify a name for the widget (this is not seen by the user); argument label is the label that will appear in your app (this will be seen by the user).

# What do these widget functions return?

```
<div class="form-group shiny-input-container">
   <label class="control-label" for="bins">Number of bins:</label>
   <input class="js-range-slider" id="bins" data-min="1" data-max="50" dat
</div>
```

Some HTML!

## Assortment of input widgets

Number of bins:

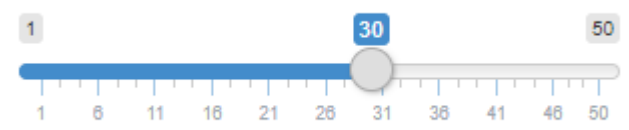

## Assortment of input widgets

```
ui <- fluidPage(
    # add slider
    sliderInput("bins", "Number of bins:",
        min = 1, max = 50, value = 30),
    # text box input
    textInput("title", "Histogram title",
        value = "Histogram")
)
server <- function(input, output) {
}
shinyApp(ui = ui, server = server)</pre>
```

#### Number of bins:

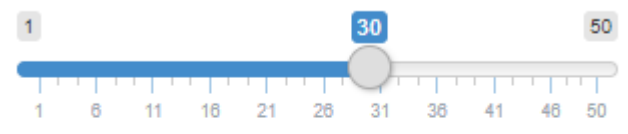

#### Histogram title

Histogram

## Assortment of input widgets

```
ui <- fluidPage(
    # add slider
    sliderInput("bins", "Number of bins:",
        min = 1, max = 50, value = 30),
    # text box input
    textInput("title", "Histogram title",
        value = "Histogram"),
    # combo box
    selectInput("color", "Histogram fill",
        choices = c("Red", "White", "Bi
        selected = "Red")
)
server <- function(input, output) {
}
shinyApp(ui = ui, server = server)</pre>
```

#### Number of bins:

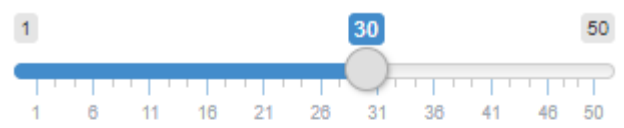

#### Histogram title

Histogram

#### Histogram fill

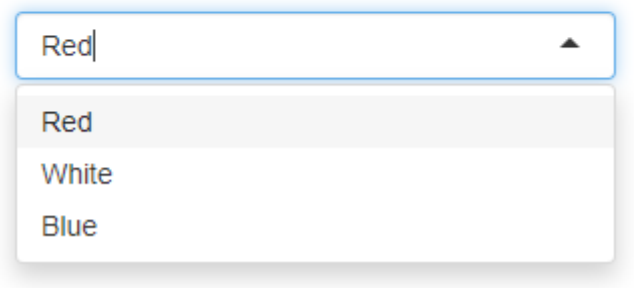

Continue to add as many additional widgets as you want/need.

## User interface: outputs

## **Output functions**

Inputs are added with \*Input(). Similarly, outputs in Shiny are added with \*Output().

| <b>Output function</b>          | Creates    |
|---------------------------------|------------|
| <pre>dataTableOutput()</pre>    | data table |
| <pre>htmlOutput()</pre>         | raw HTML   |
| <pre>imageOutput()</pre>        | image      |
| <pre>plotOutput()</pre>         | plot       |
| tableOutput()                   | table      |
| <pre>textOutput()</pre>         | text       |
| uiOutput()                      | raw HTML   |
| <pre>verbatimTextOutput()</pre> | text       |

## **Output function details**

### Outputs - render\*() and \*Output() functions work together to add R output to the UI

works

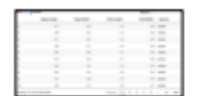

with DT::renderDataTable(expr, options, callback, escape, env, quoted)

| D |
|---|
|   |
|   |

renderImage(expr, env, quoted, deleteFile)

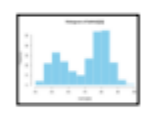

renderPlot(expr, width, height, res, ..., env. quoted, func)

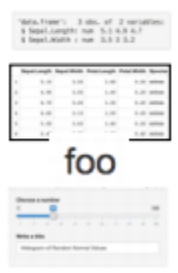

renderPrint(expr, env, quoted, func, width) renderTable(expr...., env, guoted, func) renderText(expr. env. guoted, func) renderUI(expr, env, quoted, func) 2

- dataTableOutput(outputId, icon, ...)
- imageOutput(outputId, width, height, click, dblclick, hover, hoverDelay, inline, hoverDelayType, brush, clickId, hoverId)
- plotOutput(outputId, width, height, click, dblclick, hover, hoverDelay, inline, hoverDelayType, brush, clickId, hoverId)

verbatimTextOutput(outputId)

- tableOutput(outputId)
- textOutput(outputId, container, inline) uiOutput(outputId, inline, container, ...) htmlOutput(outputId, inline, container, ...)

The first argument for each output function is outputId. This argument is where you specify a name for the output (this is not seen by the user). This name will serve as reference for code in function server().

## **Output function**

```
ui <- fluidPage(
    # add slider
    sliderInput("bins", "Number of bins:",
        min = 1, max = 50,
        value = 30),
    plotOutput(outputId = "hist")
)
server <- function(input, output) {
}
shinyApp(ui = ui, server = server)</pre>
```

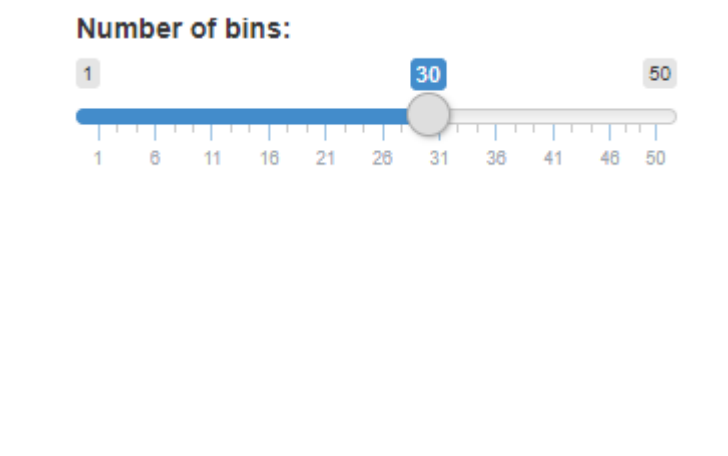

Our code plotOutput (outputId = "hist") allocates space for a plot. We haven't created anything yet, hence no plot is visible.

# What do these output functions return?

plotOutput(outputId = "hist")

<div id="hist" class="shiny-plot-output" style="width: 100%; height: 40(</pre>

Some HTML!

## User interface review

- Build the user interface inside function fluidPage() and save it as an object named ui.
- Function fluidPage() scales its components in realtime to fill all available browser width dynamic HTML user interface.
- Build inputs with \*Input(inputId, label, ...).
- Build outputs with \*Output(outputId, ...).
- Separate multiple inputs and outputs with commas.
- Run your app after each added input or output to minimize complications later on.

## Beyond the UI

You have a user interface built. Why does it not do anything?

You need to give R commands that react when inputs are provided or are changed. These reactions are seen by updates to the outputs. Take a look at https://shiny.rstudio.com/gallery/tabsets.html. As you change inputs, look at what is highlighted in function server().

This is where function server (), that you create, will come into play.

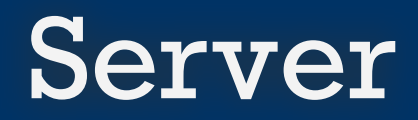

## Function server()

```
server <- function(input, output) {
}</pre>
```

This function plays a special role in the Shiny process; it builds a list-like object named output that contains all of the code needed to update the R objects in your app. Each R object needs to have its own entry in the list.

You can create an entry by defining a new element for output within the server function. The element name should match the name of the reactive element that you created in the user interface. This is where inputId and outputId come into play.

# Steps to create the server() function

1. Save objects to display to output\$<outputId>, where <outputId> is the name given from function \*Output().

```
server <- function(input, output) {
   output$hist <- # code
}</pre>
```

2. Generally, build these output\$<outputId> objects with the family of functions render\*().

```
server <- function(input, output) {
  output$hist <- renderPlot({
    # code to build your object
    # in this case, code to create
    # the histogram
  })
}</pre>
```

3. Access your input values with input\$<inputId>, where <inputID> is the name given from function \*Input().

## **Render functions**

| <b>Render function</b>       | Creates a reactive                                                        |
|------------------------------|---------------------------------------------------------------------------|
| <pre>renderDataTable()</pre> | data table                                                                |
| <pre>renderImage()</pre>     | image                                                                     |
| renderPlot()                 | plot                                                                      |
| renderPrint()                | version of the given function that captures print output                  |
| <pre>renderTable()</pre>     | table                                                                     |
| renderText()                 | version of the given function to turn its result into a character vector. |
| renderUI()                   | HTML                                                                      |

## **Render and Output connection**

works

Outputs - render\*() and \*Output() functions work together to add R output to the UI

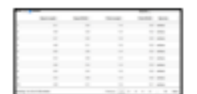

with DT::renderDataTable(expr, options, callback, escape, env, quoted)

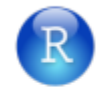

renderImage(expr, env, quoted, deleteFile)

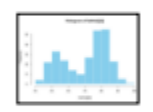

renderPlot(expr, width, height, res, ..., env. quoted, func)

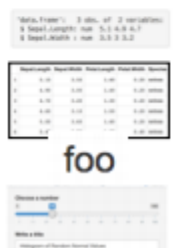

renderPrint(expr, env, quoted, func, verbatimTextOutput(outputId) width) renderTable(expr...., env, guoted, func) tableOutput(outputId) renderText(expr. env. guoted, func) textOutput(outputId, container, inline) renderUI(expr, env, quoted, func) 2

Each render\* () function only requires a single argument: an R expression surrounded by braces, { }. The expression can be one simple line of code, or it can involve many.

- dataTableOutput(outputId, icon, ...)
- imageOutput(outputId, width, height, click, dblclick, hover, hoverDelay, inline, hoverDelayType, brush, clickId, hoverId)
- plotOutput(outputId, width, height, click, dblclick, hover, hoverDelay, inline, hoverDelayType, brush, clickId, hoverId)

uiOutput(outputId, inline, container, ...) htmlOutput(outputId, inline, container, ...)

## Reactivity

Assuming a well-built Shiny app, every time the user moves the slider, selects a value in a combo box, selects a new radio button option, outputs will automatically get updated when inputs change.

This is known as reactivity. Reactivity automatically occurs whenever you use an input value to render an output object.

## Function server() review

- The server function does the work in terms of building and rebuilding R objects that ultimately get displayed to the user in the user interface.
- Save output you build to output\$<outputId>.
- Build output with a render\* () function.
- Access inputs with input\$<inputId>.
- Multiple outputs can be placed in the server function.
- Reactivity happens automatically when you use inputs to build rendered outputs.

## Share your app

## Upload it to shinyapps.io

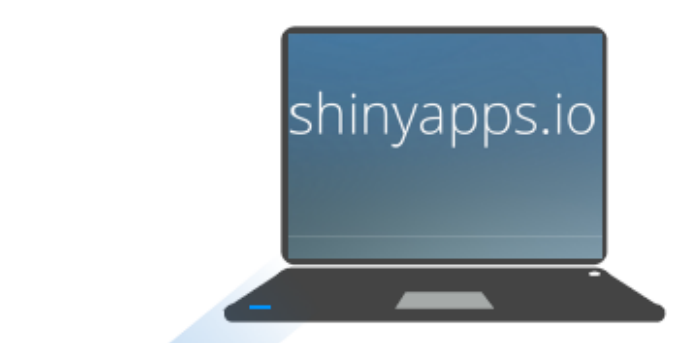

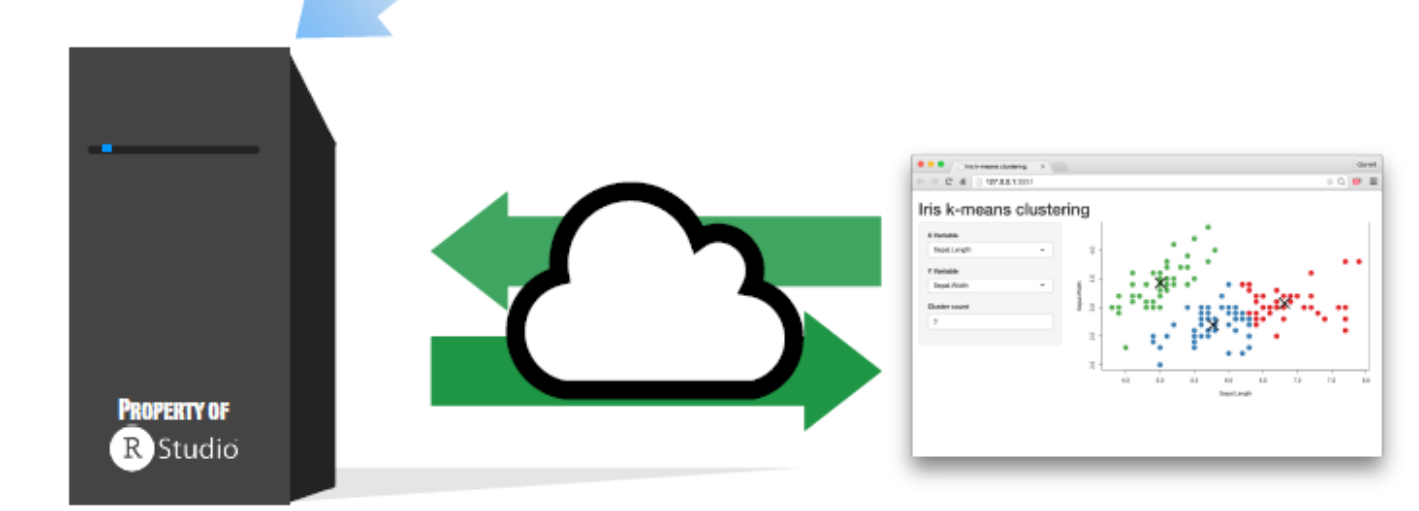

## Distribute your app

1. Create a free account at https://www.shinyapps.io/.

What you get with a free account:

- 5 active applications
- 25 hours per month of active use

2. Build your Shiny app.

3. Publish your app.

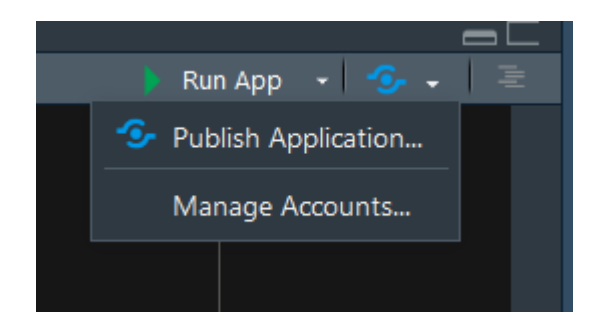

## References

• Shiny. (2019). Shiny.rstudio.com. https://shiny.rstudio.com/